| 【Windows11 のセグメント (IPアドレス) の変更方法】                       |                           |                                                         |
|---------------------------------------------------------|---------------------------|---------------------------------------------------------|
| 1. パソコンのセグメントをカメラの IP アドレス                              | に合わせます。                   | POINT Wi-Fi等、パソコン                                       |
| ①パソコン上の Windows マーク 🖶 を左クリック                            | します。                      | のインターネットは<br>クレート・シート・シート・シート・シート・シート・シート・シート・シート・シート・シ |
| ②設定 💇 を左クリックします。                                        |                           | <u> </u>                                                |
| ③設定画面左側の マ ネットワークとインターネット                               | を左クリックします。                |                                                         |
| ④イーサネットを左クリックします。                                       |                           |                                                         |
| ネットワークとインターネット                                          |                           |                                                         |
| イーサネット<br>● 接続済み                                        | O 70/774<br>17/929 #9+9-9 | デーク使用状況     パフ:54 GB、過意 30 日間     シ                     |
| <ul> <li>Wi-Fi<br/>接続, 医知のネットワークの管理, 正量刺捩金接続</li> </ul> |                           |                                                         |
|                                                         |                           | 4 >                                                     |
| ⑤IP 割り当ての [ 編集 ] を左クリックします。                             |                           |                                                         |
| IP 割り当て:                                                | 自動 (DHCP)                 | 編集⑤                                                     |
| ⑥[自動(DHCP)]のvを左クリックして[手動]                               | を選択します。                   |                                                         |
| IP 設定の編集                                                |                           | IP 設定の編集                                                |
|                                                         |                           | 手動 >                                                    |
|                                                         |                           | IPv4                                                    |
| ⑦[IPv4]をオンにすると入力画面が表示されます                               |                           | <b>へ</b> オン (7)                                         |
| ⑧IP アドレスを入力します。                                         | 手動                        | (8)                                                     |
| ※カメラの初期アドレスは 192.168.1.108 です。                          |                           | #12                                                     |
| 192.168.1.xxx(1と108以外)を入力します。                           | <ul> <li>72</li> </ul>    | 9                                                       |
| ⑨サブネットマスクに 255.255.255.0 と入力しま                          | : <b>d</b> .              | ゲートウェイ                                                  |
| ⑩ゲートウェイは未入力のまま [ 保存 ] を左クリ                              | ックします。                    |                                                         |
| ⑪これでパソコンのセグメントは、「 1 」に変れ                                | りました。                     | 優先 DNS                                                  |
|                                                         |                           |                                                         |
|                                                         |                           | 77 ×                                                    |
|                                                         |                           | 代替 DNS                                                  |
|                                                         |                           |                                                         |
|                                                         |                           | 保在 10 ++*//7川                                           |

【Windows11 のセグメント (IPアドレス) の変更方法】 2. パソコンからカメラ等にログインします。 ①お手元でパソコンとカメラを LAN ケーブルで接続します。 ②Google Chrome や Maicrosoft Edge※を立ち上げます。

() LANゲ-ブル (カテゴリ5e 以上)

※InternetExplorer モードに変更する必要がある場合があります。

③アドレス (URL) バーに、カメラの IP アドレスを入力し Enter キーを押します。

## http://192.168.1.108

④カメラ等の初期設定をします。

⑤前ページ1-①~⑥を参考に、1-⑥を自動→手動にします。(下図参照)

| IP 設定の編集  |   |
|-----------|---|
| 自動 (DHCP) | ~ |

パソコンの IP アドレスを元に戻し、最後に [保存]を左クリックします。

⑥コマンドプロンプトで、ipconfig と入力して

IPv4 アドレスが元に戻ったことをご確認ください。

※ 一例として)コマンドプロンプトの表示方法(参考)
 キーボードの window キーを押しながら R キーを押すと、「ファイル名を指定して実行」が表示されます。
 cmd と入力して [OK] を左クリックするとコマンドプロンプトが表示されます。
 または、Wi-Fiを ON にします。
 最後に必ずインターネットがつながる事をご確認ください。